1. Rufen Sie die Seite https://bewo.kultus-bw.de/BewO auf

2. Klicken Sie auf Login/Registrierung

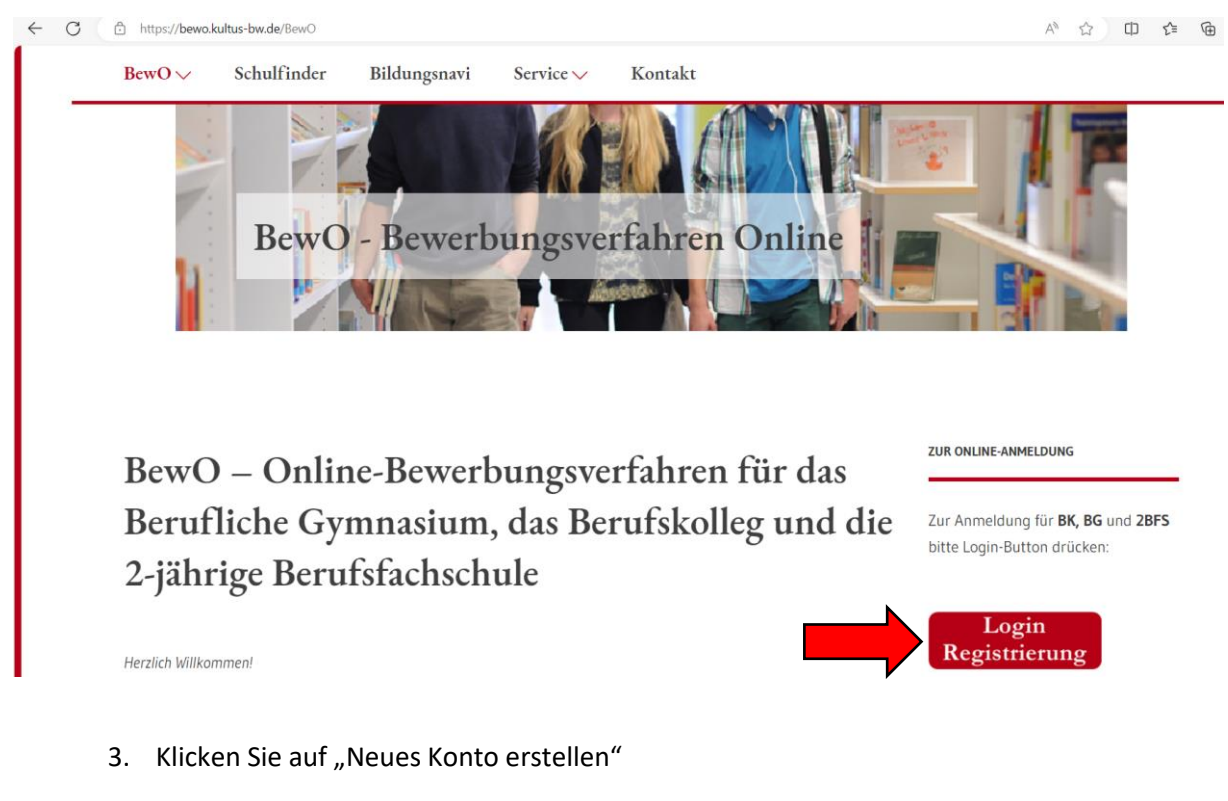

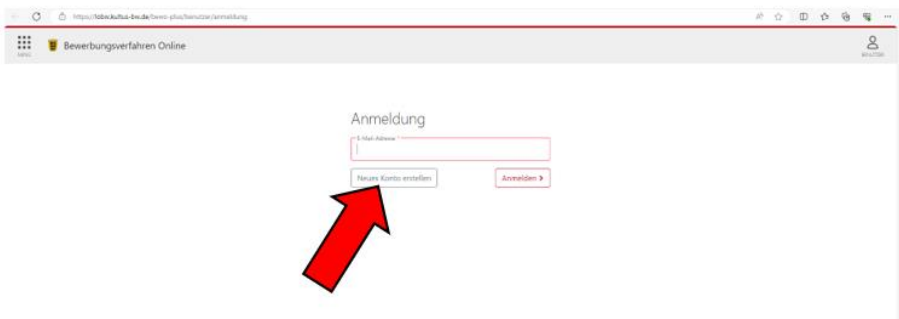

4. Geben Sie Ihre Daten ein und bestätigen Sie den E-Mail Versand / die Datenschutzerklärung

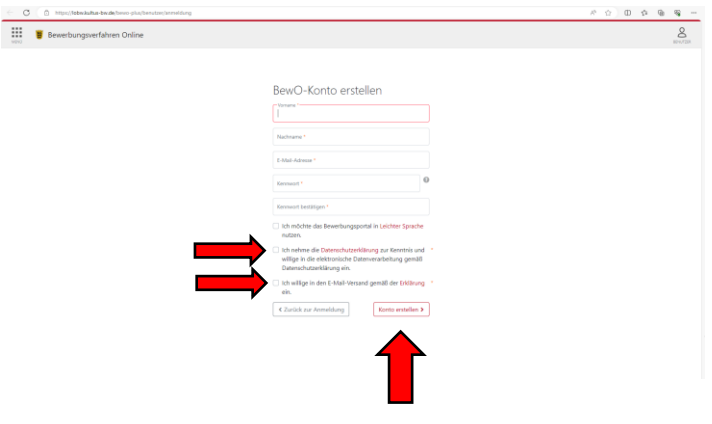

Klicken Sie dann auf Konto erstellen

5. Eine E-Mail wird an Ihre eingegebene E-Mail-Adresse gesendet

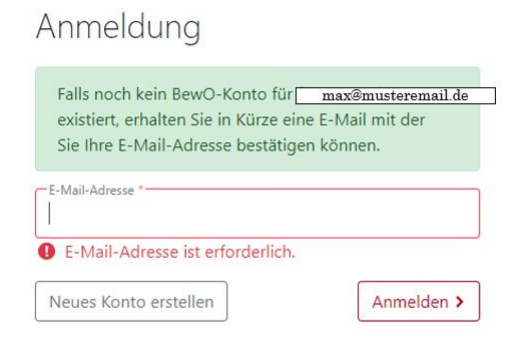

Prüfen Sie Ihren Posteingang und bestätigen Sie die Anmeldung.

|  |  | Registrierung abgeschlossen         Sie haben Ihre Registrierung erfolgreich abgeschlossen.         Zurück zur Anmeldung |
|--|--|----------------------------------------------------------------------------------------------------|
|--|--|----------------------------------------------------------------------------------------------------|

# Ihr Konto ist nun angelegt

Sie können sich mit Ihrer E-Mail Adresse und Ihrem Kennwort (Schritt 4.) anmelden

#### 6. Klicken Sie auf "Neue Bewerbung erstellen"

| 👸 Bewerbungsverfal | nren Online                                                                   |                                                                                      |
|--------------------|-------------------------------------------------------------------------------|--------------------------------------------------------------------------------------|
|                    | Übersicht                                                                     |                                                                                      |
|                    | Neue Bewerbung erstellen<br>Eine neue Bewerberung erstellen                   | Keine Informationen vorhanden.                                                       |
|                    | Meine Daten<br>Bestandsdaten, E-Mail-Jidresse und Kiennwort                   | Aktuelle Termine<br>04.12.2023 bis 22.12.2023:<br>Testzeitraum Internet und Intranet |
|                    | Freie Plätze an Schule<br>Übersicht über Schulen, Schulerte und Bildungsgänge | Anstehende Termine<br>23.12.0023 bis 07.07.2004:                                     |
|                    | Datenschutz<br>Datenschutzrichtlinie                                          | Kalender öffnen                                                                      |
|                    | Hilfe<br>Hilfe / Info / Dokumente                                             |                                                                                      |

### 7. Geben Sie Ihre Daten ein

| Image: Severbergizete     3     4     5     6       Bewerbergizete     Früherer Schulbesuch     Weitere Angaben     Prüfen & Dru       Bewerbergizete     Früherer Schulbesuch     Weitere Angaben     Prüfen & Dru       Imax     Imax     Imax     Imax     Imax       Geschiedht *     Imax     Imax     Imax     Imax |                     |         |                 |                           |                      |                  |  |
|----------------------------------------------------------------------------------------------------|---------------------|---------|-----------------|---------------------------|----------------------|------------------|--|
| Bewerber/-in Voname * max  Geschiecht *                                                                                                    | Bewerberdaten       | Zeugnis | Bewerbungsziele | 4<br>Früherer Schulbesuch | S<br>Weitere Angaben | Prüfen & Drucken |  |
| max mussermand                                                                                                    | Bewerber/-in        |         |                 | Nachname "                |                      |                  |  |
|                                                                                                    | max<br>Geschlecht * |         |                 | mustermann                |                      | •                |  |
| Geburtsdatum * 🖸 Geburtsort *                                                                                                    | Geburtsdatum *      | ٦       | Geburtsort *    |                           |                      |                  |  |

## 8. Klicken Sie auf 2BFS

| evertextuations and the second second         | https://lobw.kultus-bw.de/bewo-                | lus/antrag/zeugnis     |                        |                        |                             |                          |                  |
|----------------------------------------------------------------------------------------------------|------------------------------------------------|------------------------|------------------------|------------------------|-----------------------------|--------------------------|------------------|
| <pre> i</pre>                                                                                                    | Bewerbungsverfahren On                         | ine                    |                        |                        |                             |                          |                  |
| tereberderan in origination of the second of the second o          |                                                |                        |                        |                        |                             |                          |                  |
| Beweichender Zugenis Beweichungszeit Veitere Schullebanch Weitere Angelen Polfen 8. Drucken                                                                                                    |                                                | 1                      | 2                      | 3                      | 4                           | 5                        | 6                |
| bite wallen Sie das passende Verfahren für Ihre Bewerbung                                                                                                    |                                                | Bewerberdaten          | Zeugnis                | Bewerbungsziele        | Früherer Schulbesuch        | Weitere Angaben          | Prüfen & Drucken |
| Bitte wählen Sie das passende Verfahren für Ihre Bewerbung                                                                                                    |                                                |                        |                        |                        |                             |                          |                  |
| BG+BK   Turtliches Gymnasium (BG) und Berufskolleg (BK)     Perufexbetwee     Perufexbetwee                                                                                                    |                                                | Bitte wählen Sie da    | as passende Ver        | fahren für Ihre Be     | ewerbung                    |                          |                  |
| Berufliches Gymnasium (BC) und Berufskolleg (BX)     DC + DX   Berufliches Gymnasium (BC) und Berufskolleg (BX)     Derufskolleg (BX)     Derufskolleg (BX)           Derufskolleg (BX) <td></td> <td></td> <td>BG+I</td> <td>RK</td> <td></td> <td>DRES</td> <td></td>                                                                                                    |                                                |                        | BG+I                   | RK                     |                             | DRES                     |                  |
| becomere softwarene (e.g. und endeddedding (or)                                                                                                    |                                                | Berry                  | fliches Gymnasium (BG) | und Berufskolleg (BK)  | zwejiäbrige Ber             | ufefachechule (2 RES-VO) |                  |
| ben Sie Ihre Daten / Zeugnisnoten ein<br>wetvengsverfahren Online                                                                                                    |                                                | berd                   | niches Gymnasium (50)  | und beruiskoneg (bk)   | Zweijannige ben             |                          |                  |
| ben Sie Ihre Daten / Zeugnisnoten ein                                                                                                    |                                                |                        |                        |                        |                             |                          |                  |
| <pre>kty ty ty ty ty ty ty ty ty ty ty ty ty t</pre>                                                                                                    | eben Sie Ihre Da                               | aten / Zeugnis         | noten ein              |                        | •                           |                          |                  |
| wethungsveträhten Online      1       1          2 egg ris             2 egg ris                2 egg ris                      2 egg ris                               2 egg ris <b>2</b> enerty end end end end end end end end end end                                                                                                    |                                                |                        |                        |                        |                             |                          |                  |
| werbungsverfahren Online                                                                                                    | A                                              |                        |                        |                        |                             | a                        |                  |
| werbungsverfahren Online                                                                                                    | https://iobw.kuitus-bw.de/bewo-pius/antrag/zei | gnis                   |                        |                        |                             | A* W                     |                  |
| Imagesde                                                                                                    | Bewerbungsverfahren Online                     |                        |                        |                        |                             |                          |                  |
| Image: Comparison     Image: Comparison     Image: Comparison <th></th> <th></th> <th></th> <th></th> <th></th> <th></th> <th></th>                                                                                                    |                                                |                        |                        |                        |                             |                          |                  |
| Image: Tendspache       Image: Tendspache       Image: Tendspache         Image: Tendspache       Image: Tendspache       Image: Tendspache         Image: Tendspache       Image: Tendspache       Image: Tendspache         Image: Tendspache       Image: Tendspache       Image: Tendspache         Image: Tendspache       Image: Tendspache       Image: Tendspache         Image: Tendspache       Image: Tendspache       Image: Tendspache         Image: Tendspache       Image: Tendspache       Image: Tendspache         Image: Tendspache       Image: Tendspache       Image: Tendspache         Image: Tendspache       Image: Tendspache       Image: Tendspache         Image: Tendspache       Image: Tendspache       Image: Tendspache         Image: Tendspache       Image: Tendspache       Image: Tendspache         Image: Tendspache       Image: Tendspache       Image: Tendspache         Image: Tendspache       Image: Tendspache       Image: Tendspache       Image: Tendspache         Image: Tendspache       Image: Tendspache       Image: Tendspache       Image: Tendspache         Image: Tendspache       Image: Tendspache       Image: Tendspache       Image: Tendspache         Image: Tendspache       Image: Tendspache       Image: Tendspache       Tendspache         Im                                                                                                    |                                                |                        |                        |                        |                             |                          |                  |
| Bewerbungszelle     Frührerer Schulbesuch     Wettere Angeben     Prüden & Drucken       Verfahrerer: 2BFS (ändern)                                                                                                    |                                                | (1) 2                  | 3                      | 4                      | -(5)(6)                     |                          |                  |
| Zeugnis: Hauptschulabschluss         Schuhrame *         Gejateter Alushias *         Base tubbaschluss         Fremdsprachen         Ínglisch         2. fremdsprache         2. fremdsprache                                                                                                    | Bew                                            | erberdaten Zeugnis     | Bewerbungsziele        | Früherer Schulbesuch V | 'eitere Angaben Prüfen & Dr | ucken                    |                  |
| Zeugnis: Hauptschulabschluss          Schulame *       Image: Comparison of the second of the second of the sec                                        |                                                |                        |                        |                        | Verfahren: 285              | S (ändern)               |                  |
| Zeugnis: Hauptschulabschluss   Schuhame *   Geplanter Alsobas *   Hauptschulabschluss   Fremdsprachen   Linendapache *   1, fremdsprache   2, fremdsprache                                                                                                    |                                                |                        |                        |                        | Venamen. 201                | S (andern)               |                  |
| Schulaume *   Geplanter Alluchtus *   Hauptschulabschluss                                                                                                    | Zeugn                                          | s: Hauptschulabschluss |                        |                        |                             |                          |                  |
| Capitate Mashan<br>Hauptchulabschuss<br>Fremdsprachen<br>Englisch<br>2. Fremdsprache<br>                                                                                                    | Cabulara                                       |                        |                        |                        |                             | . 0                      |                  |
| Gepater Absthus     •       Fremdsprachen     •       L fremdsprach     •       2. fremdsprache     •                                                                                                    | Schuinan                                       | ę.                     |                        |                        |                             |                          |                  |
| Fremdsprachen<br>Englisch                                                                                                    | Geplanter                                      | bschluss *             |                        |                        |                             |                          |                  |
| Frendsprachen<br>L'frendsprache<br>Englisch<br>2. Frendsprache<br>                                                                                                    | Hauptso                                        | nulabschluss           | •                      |                        |                             |                          |                  |
| Frendsprachen<br>L'frendsprache<br>2. Frendsprache<br>2. Frendsprache<br>. If the set of the set of the set |                                                |                        |                        |                        |                             |                          |                  |
| L'indepredet       Englisch       2. Fremdsprache                                                                                                    | Fremds                                         | prachen                |                        |                        |                             |                          |                  |
| Englisch     Image: Constraint of the constraint of the co                                   | -1 Standar                                     | whether i              |                        | Viscouse *             | Visco bie *                 |                          |                  |
| 2. Fremdsprache                                                                                                    | Englisch                                       | acrie                  | . 0                    | 5                      | 9                           | 1                        |                  |
| 2. Freendsprache •                                                                                                    |                                                |                        |                        |                        |                             |                          |                  |
|                                                                                                    | 2. Fremd                                       | prache                 | . 0                    |                        |                             |                          |                  |
|                                                                                                    |                                                |                        |                        |                        |                             |                          |                  |
| A November                                                                                                    |                                                | ets.                   |                        |                        |                             | 0                        |                  |

## 10. Klicken Sie auf "Bewerbungsziel suchen"

| ← C                       | us/antrag/bewerbungsziele                                                                                                    |                                                                                                    |                                                                                                    |                                                                                                    |                                                                                      |                                                               | A* \$ | 06              | ~~ ··    |
|---------------------------|----------------------------------------------------------------------------------------------------|----------------------------------------------------------------------------------------------------|----------------------------------------------------------------------------------------------------|----------------------------------------------------------------------------------------------------|--------------------------------------------------------------------------------------|---------------------------------------------------------------|-------|-----------------|----------|
| Bewerbungsverfahren Onlin | ne                                                                                                    |                                                                                                    |                                                                                                    |                                                                                                    |                                                                                      |                                                               |       | LEICHTE SPRACHE | BENUTZER |
|                           | Bewerberdaten                                                                                                    | 2<br>Zeugnis                                                                                                    | 3<br>Bewerbungsziele                                                                                                    | 4<br>Früherer Schulbesuch                                                                                                    | 5<br>Weitere Angaben                                                                 | 6<br>Prüfen & Drucken                                         |       |                 |          |
|                           | Bewerbungsziele a                                                                                                    | uswählen und                                                                                                    | priorisieren                                                                                                    |                                                                                                    |                                                                                      |                                                               |       |                 |          |
|                           | Welchen Wunsch-Bildung<br>1. Klicken Sie auf das I<br>2. Tragen Sie Ihren Wu<br>3. Klicken Sie jetzt auf<br>eintragen? Wiedehr<br>ACHTUNG: Bitte bri<br>4. Klicken Sie auf die 3<br>5. Ziehen Sie diese Wu | sgang, welchen Wun:<br>eld "Bewerbungsziel<br>nsch-Bildungsgang o<br>Ihre Wunsch-Schule,<br>olen Sie die Schritte 1<br>gen Sie Ihre Wunsch<br>Punkte vor der Num<br>nsch-Schule an die ri | sch-Ort und welche Wunsch<br>suchen".<br>der Ihnen Wunsch-Ort oder<br>die jetzt automatisch in die<br>1-3. Möchten Sie eine dritte<br>-Schulen in die richtige Reif<br>mer, die Sie verändern möd<br>chtige Stelle in der Liste. | -Schule haben Sie?<br>Ihre Wunsch-Schule ein.<br>Liste eingetragen wird. Möc<br>Wunsch-Schule in die Liste<br>wunsch. Schule in die Liste<br>henfolge. Ihre erste Wahl-Sci<br>hten. | hten Sie eine zweite Wuns<br>eintragen? Wiederholen Si<br>hule muss an Position 1 st | ×<br>sch-Schule in die Liste<br>ie die Schritte 1-3.<br>ehen. |       |                 |          |
|                           | Wah                                                                                                    | I Schule                                                                                                    | Bildungs                                                                                                    | sgang                                                                                                    | Profil                                                                               |                                                               |       |                 |          |
|                           | 4                                                                                                    |                                                                                                    | Kein                                                                                                    | e Daten                                                                                                    |                                                                                      |                                                               |       |                 |          |
|                           | + Bewerbungsziel suchen                                                                                                    | ]                                                                                                    |                                                                                                    |                                                                                                    |                                                                                      |                                                               |       |                 |          |

11. Suchen Sie die Richard von Weizsäcker Schule und klicken Sie auf "+ Hinzufügen"

| ← 0  | https://lobw.kultus-bw.de/bewo- | olus/antrag/bewer | bungsziele                                                                                              |                                                                                      |              | A <sup>s</sup> | ۲<br>۲ | Φ | ť |
|------|---------------------------------|-------------------|----------------------------------------------------------------------------------------------------|--------------------------------------------------------------------------------------|--------------|----------------|--------|---|---|
| MENÜ | Bewerbungsverfahren On          | lir<br>Neues Be   | ewerbungsziel suchen                                                                                    |                                                                                      | ×            |                |        |   |   |
|      |                                 | risbard           |                                                                                                    |                                                                                      | Q            |                |        |   |   |
|      |                                 | ٥                 | Schulname:<br>Richard-von-Weizsäcker-Schule Öhringen Haus- und<br>Landwirtschaftliche Schule (Öhringen) | Bezeichnung:<br>2-jährige Berufsfachschule<br>Profit<br>Hauswirtschaft und Ernährung | + Hinzufügen | <              |        |   |   |
|      |                                 |                   | Schulname:<br>Richard-Fehrenbach-Gewerbeschule (Freiburg im                                             | Bezeichnung:<br>2-jährige Berufsfachschule                                           |              |                |        |   |   |

12. Geben Sie an, ob Sie außerhalb von BewO eine Bewerbung an einer Schule vorgenommen haben

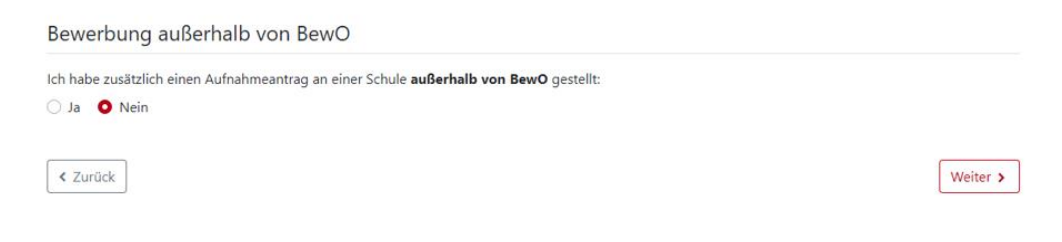

# Klicken Sie "Weiter"

13. Prüfen Sie alle angegebenen Daten und drucken Sie Ihren Antrag

| Bewerbungsverfahre                           | en Online                                                                                                    |                                                                                                    |                                                                                                    |                                                                                                    |                                                                                                    |                                                                                                    |
|----------------------------------------------|----------------------------------------------------------------------------------------------------|----------------------------------------------------------------------------------------------------|----------------------------------------------------------------------------------------------------|----------------------------------------------------------------------------------------------------|----------------------------------------------------------------------------------------------------|----------------------------------------------------------------------------------------------------|
|                                              |                                                                                                    |                                                                                                    |                                                                                                    |                                                                                                    |                                                                                                    |                                                                                                    |
|                                              | 1)                                                                                                    | 2                                                                                                    | 3                                                                                                    | (4)                                                                                                    | 5                                                                                                    | 6                                                                                                    |
|                                              | Bewerberdaten                                                                                                    | Zeugnis                                                                                              | Bewerbungsziele                                                                                                    | Früherer Schulbesuci                                                                                                    | Weitere Angaben                                                                                                    | Prüfen & Drucken                                                                                                    |
|                                              | Sind alle Ihre Angaben richtig<br>1. Überprüfen Sie alle Ang<br>2. Klicken Sie auf " <b>Probe</b><br>3. Klicken Sie auf " <b>Zurüc</b><br>Sind Angaben falsch?<br>1. Klicken Sie auf " <b>Zurüc</b>                                                                                                    | g?<br>gaben oder<br><b>ausdruck ausdruc</b><br><b>k"</b><br>und navigieren S                         | <b>ten"</b> oder<br>ie zu der passenden Stelle                                                                                                    |                                                                                                    |                                                                                                    | x                                                                                                    |
|                                              | 2. Ändern Sie die falschen<br>Wenn jetzt alle Angaben rich<br>ACHTUNG:<br>• Ihre E-Mail-Adresse mu<br>• Ihre F-Mail-Postfach dar                                                                                                    | n Angaben und nav<br>Itig sind, dann klick<br>uss richtig sein!<br>f nicht voll sein!                | igieren Sie anschließend m<br>en Sie auf <b>"abzugebende</b>                                                                                                    | it "Weiter" zum letzten<br>• Antrag ausdrucken"                                                                                                    | Schritt.                                                                                                    |                                                                                                    |
|                                              | Der ganze "Antrag für die S                                                                                                    | ichule" muss gut le                                                                                  | sbar sein.                                                                                                    |                                                                                                    |                                                                                                    |                                                                                                    |
|                                              | Bewerberdaten                                                                                                    |                                                                                                    |                                                                                                    |                                                                                                    |                                                                                                    |                                                                                                    |
|                                              | Bewerber/-in                                                                                                    |                                                                                                    |                                                                                                    |                                                                                                    |                                                                                                    |                                                                                                    |
|                                              | Vorname                                                                                                    | may                                                                                                  |                                                                                                    |                                                                                                    |                                                                                                    |                                                                                                    |
|                                              | Nachname                                                                                                    | musterma                                                                                             | nn                                                                                                    |                                                                                                    |                                                                                                    |                                                                                                    |
|                                              | Geschlacht                                                                                                    | weiblich                                                                                             |                                                                                                    |                                                                                                    |                                                                                                    |                                                                                                    |
|                                              | Geburtedatum                                                                                                    | 25.03.200                                                                                            | )                                                                                                    |                                                                                                    |                                                                                                    |                                                                                                    |
|                                              | Geburtsort                                                                                                    | öhringen                                                                                             |                                                                                                    |                                                                                                    |                                                                                                    |                                                                                                    |
|                                              | 00001001                                                                                                    | oningen                                                                                              |                                                                                                    |                                                                                                    |                                                                                                    |                                                                                                    |
| https://lobw.kultus-bw.d                     | de/bewo-plus/antrag/abgabe                                                                                                    |                                                                                                    |                                                                                                    |                                                                                                    |                                                                                                    |                                                                                                    |
| https://lobw.kultus-bw.d Bewerbungsverfahr   | de/bewo-plus/antrag/abgabe                                                                                                    |                                                                                                    |                                                                                                    |                                                                                                    |                                                                                                    |                                                                                                    |
| Bewerbungsverfahr                            | ie/bewo-plus/antrag/abgabe<br>ren Online<br>Zusätzliche Informati                                                                                                    | ionen                                                                                                |                                                                                                    |                                                                                                    |                                                                                                    |                                                                                                    |
| Bewerbungsverfahr                            | je/bewo-plus/antrag/abgabe<br>ren Online<br>Zusätzliche Informat<br>Bewerbung außerhalb vo                                                                                                    | ionen<br>on BewO                                                                                     |                                                                                                    |                                                                                                    |                                                                                                    |                                                                                                    |
| 3 https://dob.kultus-bwd Bewerbungsverfahr   | se/bewo-plux/antrag/abgabe ren Online Zusätzliche Informati Bewerbung außerhalb vo<br>Ich habe zusätzlich einen<br>Aufnahmeantrag an einer Schu<br>außerhalb von BewO gestellt                                                                                                    | ionen<br>n BewO<br>nein<br>ile                                                                       |                                                                                                    |                                                                                                    |                                                                                                    |                                                                                                    |
| △ https://dobw.kultus-bw.d Bewerbungsverfahr | terbewo-plus/antrag/abgabe ren Online Zusätzliche Informati Bewerbung außerhalb vor Ich habe zusätzlich einen Aufnahmeantrag an einer Schu außerhalb von BewO gestellt Bewerbungsziele                                                                                                    | ionen<br>on BewO<br>nein<br>Ile                                                                      |                                                                                                    |                                                                                                    |                                                                                                    |                                                                                                    |
| △ https://dobw.kultus-bwd Bewerbungsverfahr  | terbewo-plux/antrag/abgabe  Teen Online  Zusätzliche Informati Bewerbung außerhalb vor Ich habe zusätzlich einen Aufnahmeantrag an einer Schu außerhalb von BewO gestellt  Bewerbungsziele Wahl Schule                                                                                                    | ionen<br>on BewO<br>nein<br>le                                                                       |                                                                                                    | 88                                                                                                    | dungsgang                                                                                                    | Profil                                                                                                    |
| △ https://dobw.kultus-bwd Bewerbungsverfahr  | #e/bewo-plux/antrag/abgabe  reen Online                                                                                                    | ionen<br>on BewO<br>nein<br>ele                                                                      | Haus- und Landwirtschaf                                                                                                    | Bii<br>diche Schule 28FH 2-;                                                                                                    | dungsgang l<br>ährige Berufsfachschule i                                                                                                    | Profil<br>Hauswirtschaft und Ernährung                                                                                                    |
| △ https://dobw.kultus-bwd Bewerbungsverfahr  | Aerbewo-plux/antrag/abgabe Tren Online           Zusätzliche Informati           Bewerbung außerhalb vor           Ich habe zusätzlich einen           Aufnahmeantrag an einer Schu           außerhalb von BewO gestellt           Bewerbungsziele           Wahl           1           Richard-von-Weizsäcker           Anlagen                                                                                                    | ionen<br>on BewO<br>nein<br>Ile                                                                      | Haus- und Landwirtschaf                                                                                                    | Bil<br>tiche Schule 2BFH 2-                                                                                                    | dungsgang 1<br>ährige Berufsfachschule 1                                                                                                    | Profil<br>Hauswinschaft und Emährung                                                                                                    |
| △ https://dobw.kultus-bw.d Bewerbungsverfahr | #erbevo-plux/antrag/abgabe  reen Online                                                                                                    | ionen<br>on BewO<br>nein<br>ile<br>er-Schule Öhringer<br>Hinw                                        | Haus- und Landwirtschaf                                                                                                    | Bil<br>tiche Schule 28FH 2-                                                                                                    | dungsgang i<br>ährige Berufsfachschule i                                                                                                    | Profil<br>Hauswirtschaft und Ernährung                                                                                                    |
| △ https://dobw.kultus-bwd Bewerbungsverfahr  | Aerbewo-plux/antrag/abgabe  Tren Online                                                                                                    | ionen<br>on BewO<br>nein<br>le<br>er-Schule Öhringer<br>Hinw<br>g (2BFH)<br>1.<br>2.                 | Haus- und Landwirtschaf<br>Haus- und Landwirtschaf<br>Aufnahmeantrag sind beiz<br>Eine beglaubigte Abschrif<br>das Zeugnis zum Anmeldu<br>dem Aufnahmeantrag ein<br>Ein Lebenslauf in tabellaris | Bil<br>tliche Schule 2BFH 2-<br>ufügen:<br>: des Zeugnisses, das die<br>termin noch nicht vorge<br>tweilen eine beglaubigt<br>scher Form mit Angaben            | dungsgang i<br>ährige Berufsfachschule i<br>Voraussetzungen für die A<br>legt werden kann, ist es um<br>Abschrift die Jetzten Sch<br>über den bisherigen Bildu | Profil<br>Hauswirtschaft und Emährung<br>wufnahme nachweist. Sofern<br>werzöglich nachzureichen und<br>Juzeugnisses beizufügen.<br>ngsweg.  |
| △ https://dobw.kultus-bw.d                   | #e/bewo-plux/antrag/abgabe         zero Online         Zusätzliche Informati         Bewerbung außerhalb vor         Ich habe zusätzlich einen         Aufnahmeantrag an einer Schu         außerhalb von BewO gestellt         Wahl       Schule         1       Richard-von-Weizsäcke         Bildungsgang       2-jährige Berufsfachschule         Hauswirtschaft und Ernährung       Hauswirtschaft und Ernährung         BBG       BG | ionen<br>nein<br>er-Schule Öhringer<br>g (28FH)<br>1.<br>2.<br>Test                                  | Haus- und Landwirtschaf<br>Haus- und Landwirtschaf<br>Aufnahmeantrag sind beiz<br>Eine beglaubigte Abschrift<br>dem Aufnahmeantrag ein<br>Ein Lebenslauf in tabellaris                           | Bil<br>tliche Schule 2BFH 2-<br>ufügen:<br>des Zeugnisses, das die<br>tremin noch nicht vorge<br>stweilen eine beglaubigt<br>icher Form mit Angaben             | dungsgang I<br>ährige Berufsfachschule I<br>ägt werden kann, ist es un<br>Abschrift des letzten Sch<br>über den bisherigen Bildur                              | Profil<br>Hauswirtschaft und Ernährung<br>wufnahme nachweist. Sofern<br>werzüglich nachzureichen und<br>Jzeugnisses beizufügen.<br>rigsweg. |
| △ https://dobw.kultus-bw.d                   | Ae/bewo-plux/antrag/abgabe  reen Online                                                                                                    | ionen<br>on BewO<br>nein<br>ile<br>er-Schule Öhringer<br>Hinw<br>Dem<br>g (2BFH)<br>1.<br>2.<br>Test | Haus- und Landwirtschaf<br>Haus- und Landwirtschaf<br>Aufnahmeantrag sind beiz<br>Eine beglaubigte Abschriff<br>dem Aufnahmeantrag ein<br>Ein Lebenslauf in tabellari:                           | Bil<br>tliche Schule 2BFH 2-<br>tliche Schule 2BFH 2-<br>termin noch nicht vorge<br>tweilen eine beglaubigt<br>tweilen eine beglaubigt<br>twei Form mit Angaben | dungsgang I<br>ährige Berufsfachschule I<br>ährige Berufsfachschule I<br>egt werden kann, ist es un<br>Abschrift des letzten Sch<br>über den bisherigen Bildu  | Profil<br>Hauswirtschaft und Emährung<br>wdfnahme nachweist. Sofern<br>werzöglich nachzureichen und<br>ulzeugnisses beizufügen.<br>ngsweg.  |